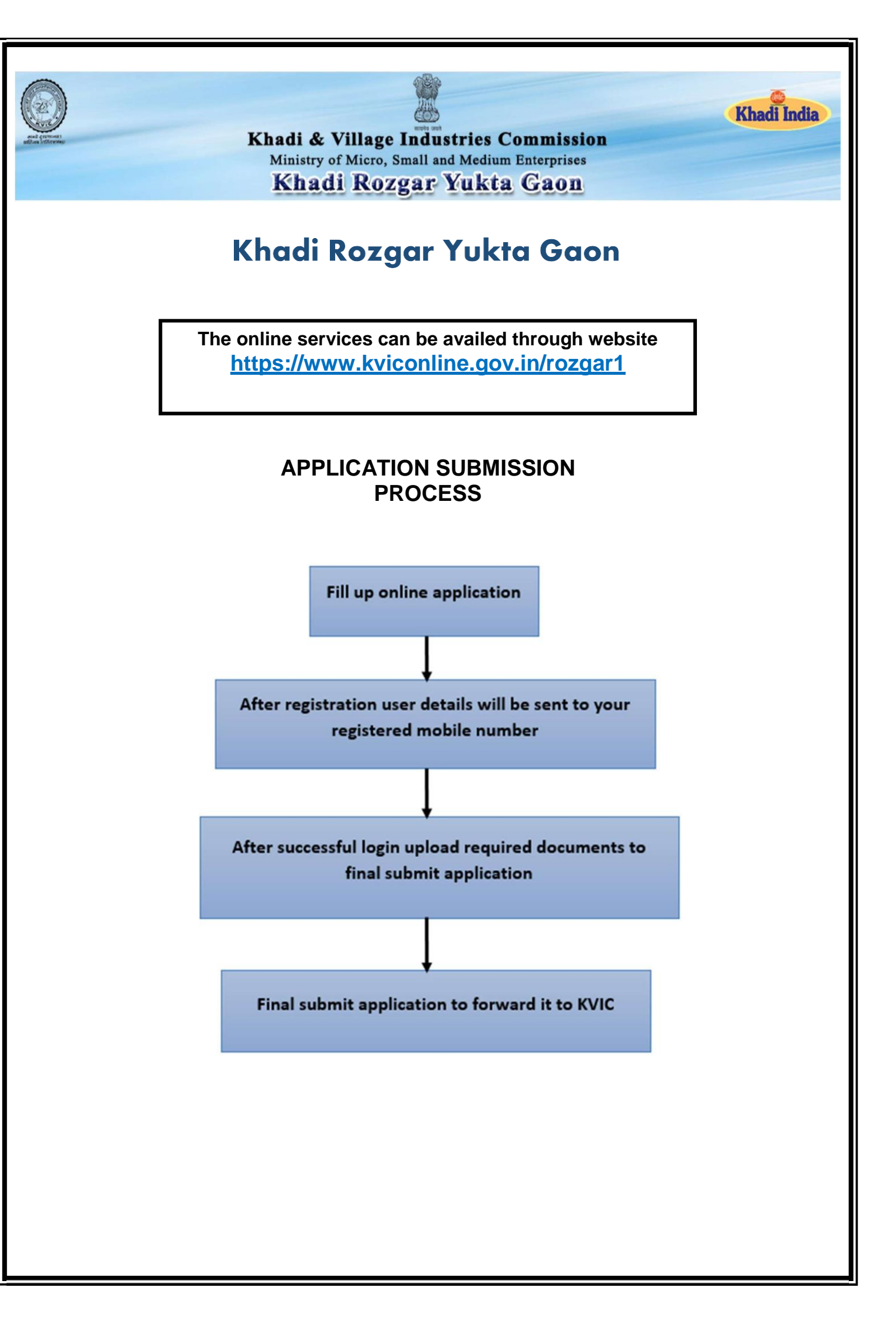

### STEP 1 - ENTER ALL REQUIRED FIELDS AND CLICK ON SAVE TO APPLY ONLINE

| Inde No Private No Outcer Private No Private No Private |
|----------------------------------------------------------------------------------------------------|
| India No india No india No internation india No internation india No india No  |
| India No       Office Priorie No       Priorie No         Email *       Email &       Mobile No *       Mobile No         Website       Website       Email *       Mobile No         CONTACT PERSON DETAIL       Email *       Email *       Email *         contact Person Name *       Contact Person Name       Contact Person Name         ontact Person Designation *       Address       Address         hone No       Mobile No * (User Credential will be send on this mobile no.)       Mobile No         mail *       Cortact Person Designation       Mobile No         website       Cortact Person Designation       Mobile No         obile No * (User Credential will be send on this mobile no.)       Mobile No       Mobile No         mail *       Cortact Person Person       Email *         cortact Person Official will be send on this mobile no.)       Mobile No       Email *         mail *       Cortact Person Person       Email *         cortact Person Official will be send on this mobile no.)       Mobile No       Email *         mail *       Date of Registration/Establishmen Registration No.       Registration No.         co of Employee Working *       No of Employee Working ®       Registration No.         co f Employee Working *       GSTN No.       Produ                                                                                                    |
| Email *       Email *       Mobile No       Mobile No       Mobile No         Website       Website       Email *       Email *       Mobile No         Website       Website       Email *       Email *       Email *         Contact Person Name *       Contact Person Name       Contact Person Name       Contact Person Designation         contact Person Designation *       Address       Address       Address         thone No       Phone No       Mobile No       Mobile No         kobile No * (User Credential will be send on this mobile no.)       Mobile No       Mobile No         imail *       Credential will be send on this mobile no.)       Mobile No         imail *       Credential will be send on this mobile no.)       Email         imail *       Credential will be send on this mobile no.)       Registration/Establishment         cortact Person Person       Credential will be send on this mobile no.)       Mobile No         imail *       Credential will be send on this mobile no.)       Registration/Establishment       Email         cortact Person       Credential will be send on this mobile no.)       Registration No.       Registration No.         o of Employee Working *       No of Employee Working       Registration No.       Registration No.         st e of Registr                                                                                                    |
| Indue No     Produe No     Once Findue No     Produe No       Email *     Email &     Mobile No *     Mobile No       Website     Email *     Email *     Email       CONTACT PERSON DETAIL       Contact Person Name *       Contact Person Name *       Contact Person Designation *       Address       Address       Phone No       Nobile No * (User Credential will be send on this mobile no.)       Mobile No * (User Credential will be send on this mobile no.)       Mobile No * (User Credential will be send on this mobile no.)       Mobile No * (User Credential will be send on this mobile no.)       Mobile No * (User Credential will be send on this mobile no.)       Mobile No * (User Credential will be send on this mobile no.)       Mobile No * (User Credential will be send on this mobile no.)       Registration/Establishmen       Registration/Establishmen       Registration/Establishmen       Registration/Establishmen       No of Employee Working *       ST Registration Number *       GSTN No.       Error       Stration *       Production *       <td colspan="</td>                                                                                                    |
| Pindle No     Pindle No     Pindle No     Pindle No       Email *     Email &     Mobile No *     Mobile No       Website     Website     Email *     Email       CONTACT PERSON DETAIL       CONTACT PERSON DETAIL       Contact Person Name *       Contact Person Name       Contact Person Designation *       Contact Person Designation       Address       Mobile No       Mobile No       Name       Contact Person Name       Contact Person Designation       Address       Mobile No       None No       None No       Nool       Contact Person Designation       Address       Mobile No       Nool       Contact Person Designation       Mobile No       Contact Person Designation       Imail       Email       Email       Mobile No       Registration/Establishmen       Registration No.       Registration Number *                                                                                                    |
| Findle No       Findle No       Once Findle No       Findle No         Email *       Email &       Mobile No *       Mobile No         Website       Website       Email *       Email         CONTACT PERSON DETAIL         Contact Person Name *         Contact Person Designation *       Contact Person Name         Address *       Address       Address         Phone No       Mobile No * (User Credential will be send on this mobile no.)       Mobile No         Email *       ORGANISATION OTHER DETAIL       Mobile No         ORGANISATION OTHER DETAIL         Date of Registration/Establishment       Date of Registration/Establishment         No of Employee Working *       Date of Registration/Establishment       Registration No.                                                                                                    |
| Image: None No     Prione No     Oncernane No     Prione No       Email *     Email &     Mobile No *     Mobile No       Website     Website     Email *     Email       Contact Person Name *     Contact Person Name     Contact Person Name       Contact Person Designation *     Contact Person Designation     Address       Phone No     Address     Address       Phone No     Phone No     Phone No       Wobile No * (User Credential will be send on this mobile no.)     Mobile No       Email *     Email     Email                                                                                                    |
| Phone No     Phone No     Phone No     Phone No       Email *     Email &     Mobile No *     Mobile No *       Website     Website     Email *     Email       Contact Person Name *     Contact Person Name     Contact Person Name       Contact Person Designation *     Address     Address       Phone No     Phone No     Phone No       Wobile No * (User Credential will be send on this mobile no.)     Mobile No       Email *     Email                                                                                                    |
| Findle No       Findle No       Findle No       Findle No         Email *       Email &       Mobile No *       Mobile No         Website       Website       Email *       Email         CONTACT PERSON DETAIL         Contact Person Name *       Contact Person Name         Contact Person Designation *       Contact Person Designation         Address *       Address       Address         Phone No       Phone No       Mobile No *         Mobile No * (User Credential will be send on this mobile no.)       Mobile No         Email *       Email       Email                                                                                                    |
| Findle No     Findle No     Findle No     Findle No       Email *     Email &     Mobile No *     Mobile No       Website     Website     Email *     Email       CONTACT PERSON DETAIL       Contact Person Name *     Contact Person Name       Contact Person Designation *     Contact Person Designation       Address *     Address       Phone No     Findle No       Mobile No * (User Credential will be send on this mobile no.)     Mobile No       Email *     Email                                                                                                    |
| Imbite No Phone No   Email * Email Mobile No *   Website Website   Email * Email *   Mobile No * Email *   Email * Email *   Email * Email *   Contact Person Name * Contact Person Name   Contact Person Designation * Contact Person Designation   Address * Address   Phone No Phone No   Wobile No * (User Credential will be send on this mobile no.)                                                                                                    |
| Findle No     Findle No     Findle No       Email *     Email     Mobile No *       Website     Website     Email *       CONTACT PERSON DETAIL       Contact Person Name *       Contact Person Designation *     Contact Person Designation       Address *     Address       Phone No     L                                                                                                    |
| Email *     Email &     Mobile No *     Mobile No       Website     Website     Email *     Email *       CONTACT PERSON DETAIL       Contact Person Name *     Contact Person Name       Contact Person Designation *     Contact Person Designation       Address *     Contact Person Designation                                                                                                    |
| Findle No     Findle No     Findle No     Findle No       Email *     Email     Mobile No *     Mobile No       Website     Website     Email *     Email       CONTACT PERSON DETAIL       Contact Person Name *       Contact Person Designation *     Contact Person Designation                                                                                                    |
| Email *     Email     Mobile No *     Mobile No       Website     Website     Email *     Email       CONTACT PERSON DETAIL                                                                                                    |
| Email *     Email *     Mobile No *     Mobile No       Website     Website     Email *     Email *                                                                                                    |
| Email *     Email &     Mobile No *     Mobile No       Website     Website     Email *     Email *                                                                                                    |
| Email *     Email     Mobile No *     Mobile No       Website     Website     Email *     Email *                                                                                                    |
| Email *     Email     Mobile No *     Mobile No                                                                                                    |
|                                                                                                    |
| Phone No * Phone No * Phone No                                                                                                    |
| HO Login State Name *Select • Head of Organization Address Head of Organization Address                                                                                                    |
| Applicant Login Address * Address Head of Organization Designation * Head of Organization Designation *                                                                                                    |
| Apply Online Organisation Name Name Head of Organization Name Head of Organization Name Head of Organization Name                                                                                                    |
| Contact ORGANISATION DETAILS ORGANISATION HEAD DETAILS                                                                                                    |
| Suidelines         Type of firm registration *         •         •                                                                                                    |
| lome (*) Marks Must be Entered                                                                                                    |

# STEP 2 – APPLICANT WILL RECEIVE USERNAME AND PASSWORD ON HIS REGISTRED MOBILE NUMBER

| A grant                | Khadi & Village Industries Commission<br>Ministry of Micro, Small and Medium Enterprises<br>Khadi Rozgar Yukta Gaon | Khadi India   |
|------------------------|----------------------------------------------------------------------------------------------------|---------------|
| Home                   | Menu                                                                                                    |               |
| Expression of Interest | Successfully Registered.                                                                                            | CLICK HERE TO |
| Contact                | User Credential has been send to your Contact Person Mob. No.                                                       |               |
| Apply Online           | Click Here to Login and Upload Documents                                                                            |               |
| Applicant Login        |                                                                                                    | FAGE          |
| HO Login               | DESIGNED & MAIN TAINED BT DIRECTORATE OF INFORMATION TECHNOLOGY, KVIC, MUMBAT                                       | L             |
| Advertisement Of EOI   |                                                                                                    |               |

#### STEP 3 - ENTER USERNAME AND PASSWORD TO LOGIN

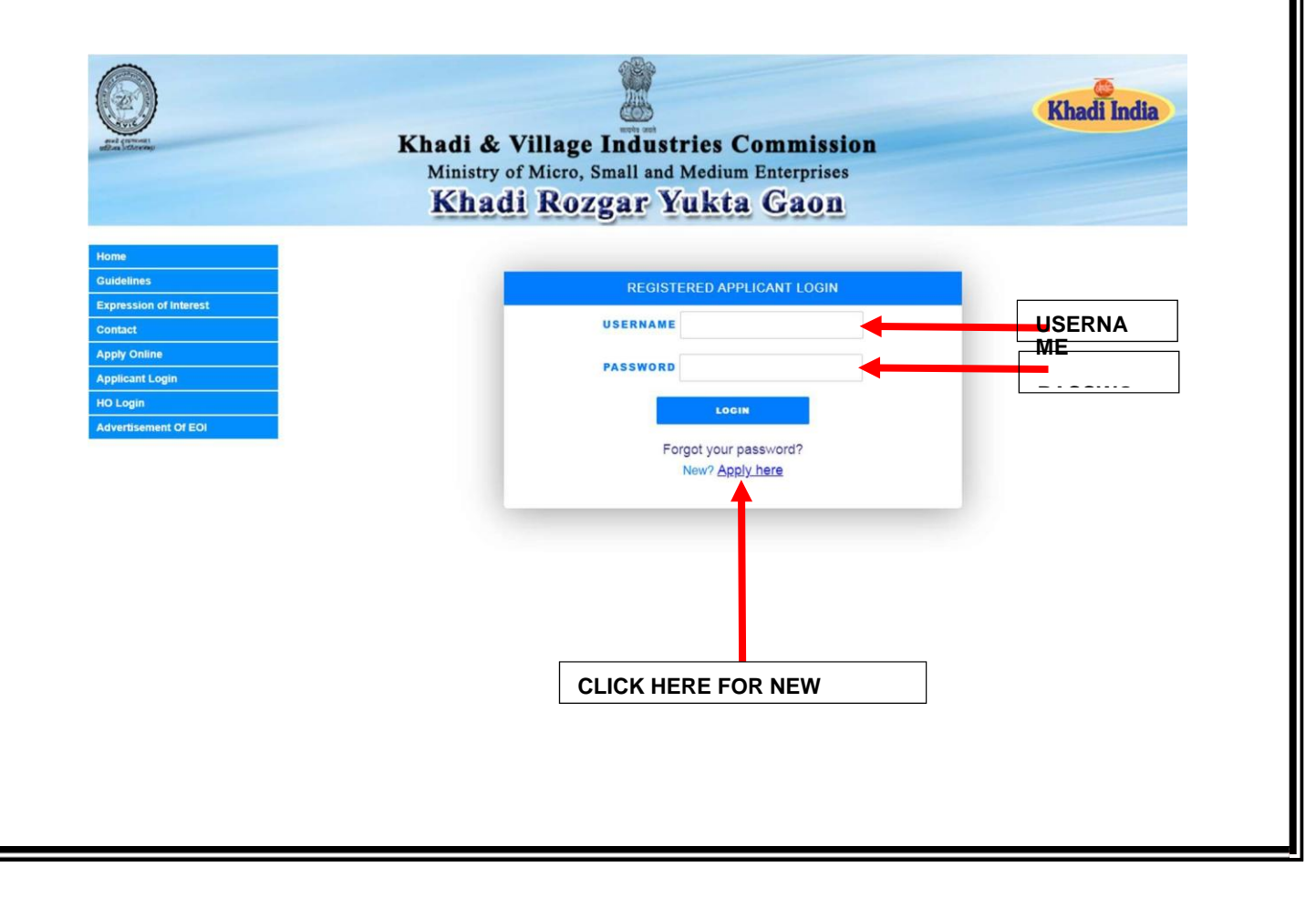

#### STEP 4 – AFTER SUCCESSFUL LOG-IN YOUR APPLICATION FORM WILL APPEAR ON THE SCREEN YOU CAN UPDATE DETAILS IN THE FORM BEFORE FINAL SUBMISSION

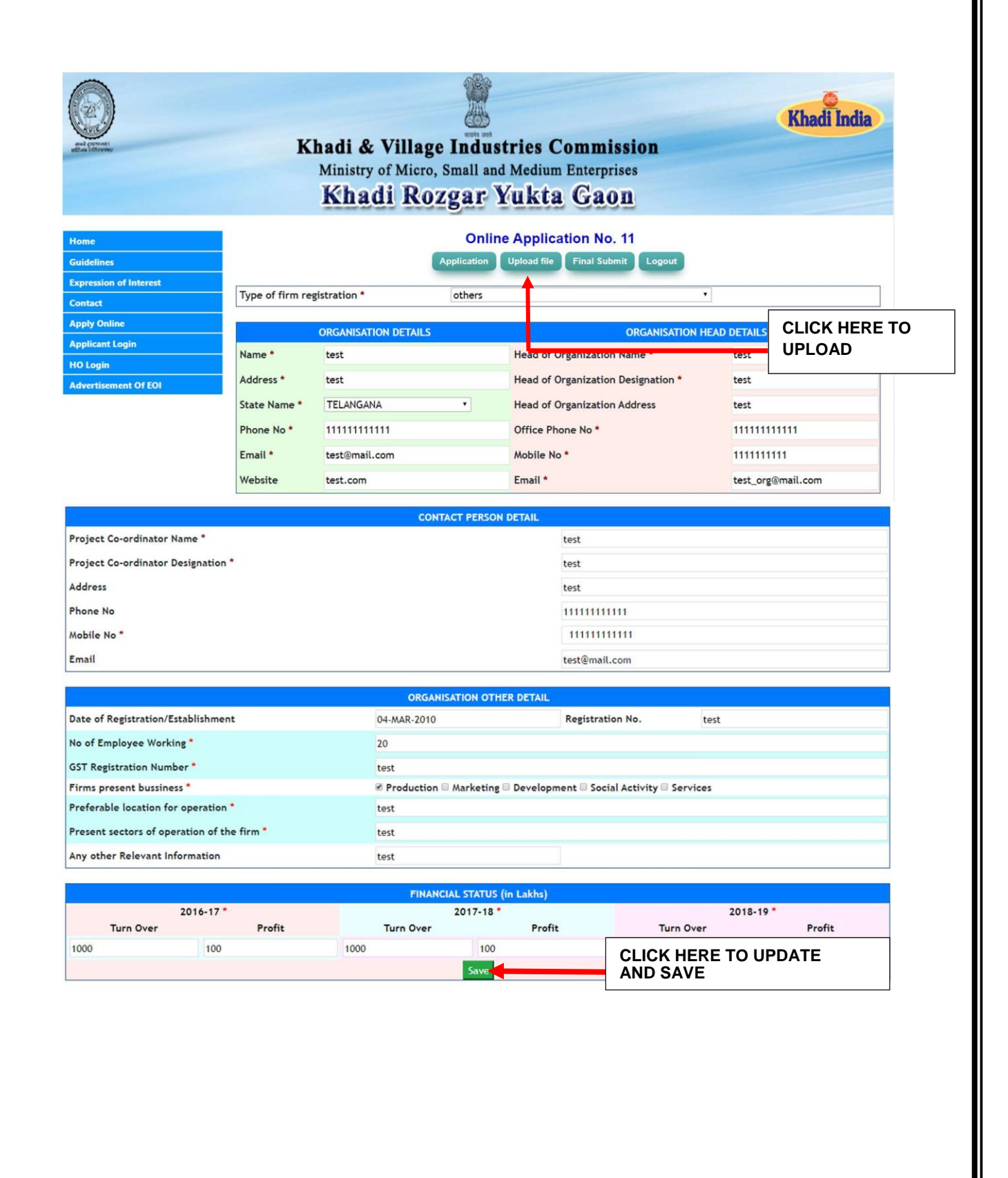

STEP 5 – AFTER CLICKING ON UPLOAD FILE BELOW PAGE WILL APPEAR WHERE USER CAN UPLOAD ALL THE REQUIRED DOCUMENTS TO COMPLETE HIS APPLICATION

## Online Application No. 11

|           | Application Upload file Final Submit Logout                                        |        |        |
|-----------|------------------------------------------------------------------------------------|--------|--------|
| Sr<br>No. | Description                                                                        | View   | Delete |
| 1         | Document should be MoA and Articles of Association                                 | Upload |        |
| 2         | Copy of Income , Tax Returns for FY - 2016-17                                      | Upload |        |
| 3         | Copy of Income , Tax Returns for FY - 2017-18                                      | Upload |        |
| 4         | Copy of Income , Tax Returns for FY - 2018-19                                      | Upload |        |
| 5         | GST Registration Certificate                                                       | Upload |        |
| 6         | Self - Declaration (As per Annexure - 1)                                           | Upload |        |
| 7         | Details of Human Resource issued by HR/Authorized signatory of the firm/<br>entity | Upload |        |
| 8         | Other Revelant Documents                                                           | Upload |        |
| 9         | Any Other Revelant Documents                                                       | Upload |        |

CLICK HERE TO UPLOAD

#### STEP 6 – CLICK ON FINAL SUBMIT TO SUBMIT YOUR APPLICATION

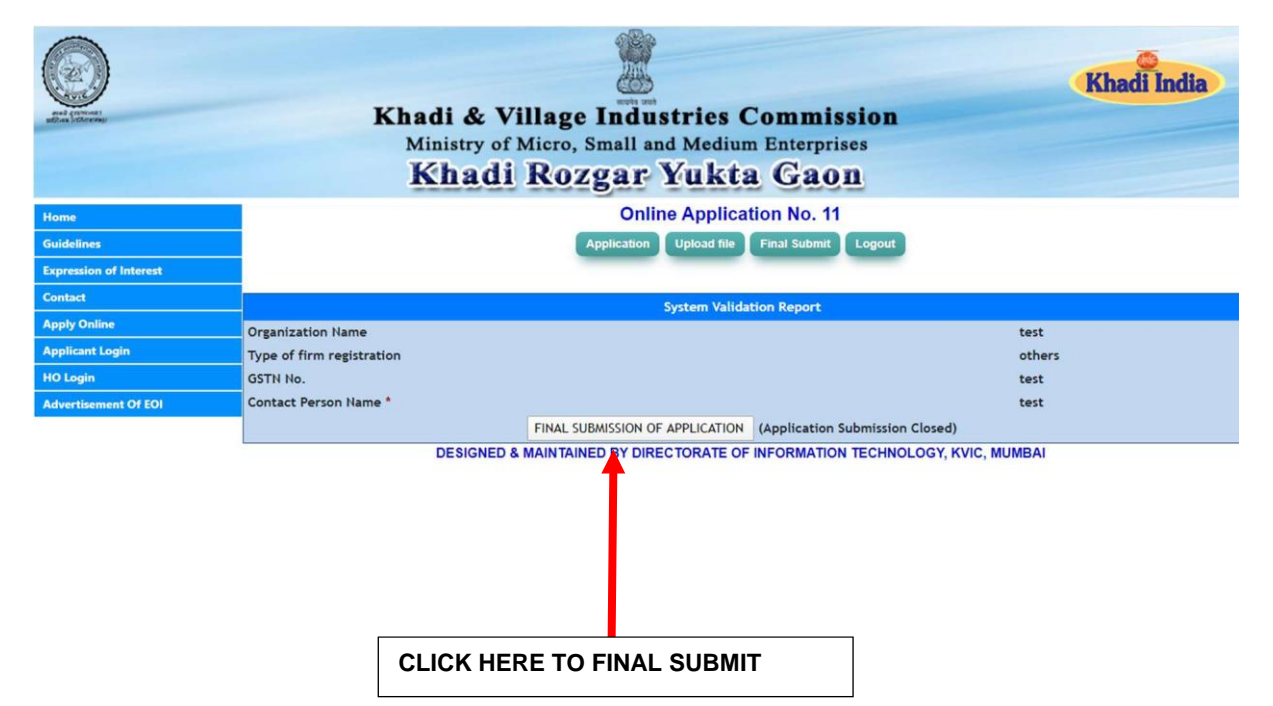

STEP 7 – LINK TO PRINT APPLICATION WILL APPEAR ON FINAL SUBMISSION OF APPLICATION

| and comment            | Khadi & Villaga I                  | esterios Commission                                                                                                  | Anaul Inula |
|------------------------|------------------------------------|----------------------------------------------------------------------------------------------------|-------------|
| addan billering        | Ministry of Micro Sm               | adustries Commission                                                                                                 |             |
|                        | Khadi Doza                         | ar Vukto Coon                                                                                                    |             |
|                        | Kliaul Kozg                        | al Tukta Gaon                                                                                                    |             |
| Home                   |                                    | Online Application No. 11                                                                                            |             |
| Guidelines             | View file Print Application Logout |                                                                                                    |             |
| Expression of Interest |                                    |                                                                                                    |             |
| Contact                |                                    | System Validation Report                                                                                             |             |
| Apply Online           | Organization Name                  |                                                                                                    | test        |
| Applicant Login        | GSTN No.                           |                                                                                                    | test        |
| HO Login               | Contact Person Name *              |                                                                                                    | test        |
|                        |                                    |                                                                                                    |             |
| Advertisement Of EOI   | (Clit                              | ck here to print your application in pdf format)<br>BY DIRECTOR TE OF INFORMATION TECHNOLOGY, K                      | VIC, MUMBAI |
| Advertisement Of EOI   | CCIRC DESIGNED & MAINTAINED        | RE TO FINAL PRINT                                                                                                    | VIC, MUMBAI |
| kdvertisement Of EOI   | CCIRC MAINTAINED                   | ck here to print your application in pdf format)<br>BY DIRECTOR TE OF INFORMATION TECHNOLOGY, K                      | VIC, MUMBAI |
| kdvertisement Of EOI   | CCIR<br>DESIGNED & MAINTAINED      | ck here to print your application in pdf format)<br>BY DIRECTOR TE OF INFORMATION TECHNOLOGY, K                      | VIC, MUMBAI |
| dvertisement Of EOI    | CCIR<br>DESIGNED & MAINTAINED      | ck here to print your application in pdf format)<br>BY DIRECTOR TE OF INFORMATION TECHNOLOGY, K                      | VIC, MUMBAI |
| kdvertisement Of EOI   | CCIR<br>DESIGNED & MAINTAINED      | ck here to print your application in pdf format)<br>BY DIRECTOR TE OF INFORMATION TECHNOLOGY, K<br>RE TO FINAL PRINT | VIC, MUMBAI |
| dvertisement Of EOI    | CCIRC<br>DESIGNED & MAINTAINED     | ck here to print your application in pdf format)<br>BY DIRECTOR TE OF INFORMATION TECHNOLOGY, K<br>RE TO FINAL PRINT | VIC, MUMBAI |
| dvertisement Of EOI    | CCIR<br>DESIGNED & MAINTAINED      | ck here to print your application in pdf format)<br>BY DIRECTOR TE OF INFORMATION TECHNOLOGY, K<br>RE TO FINAL PRINT | VIC, MUMBAI |